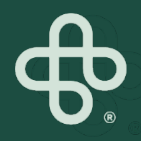

## MIP Store How-To's

MIP

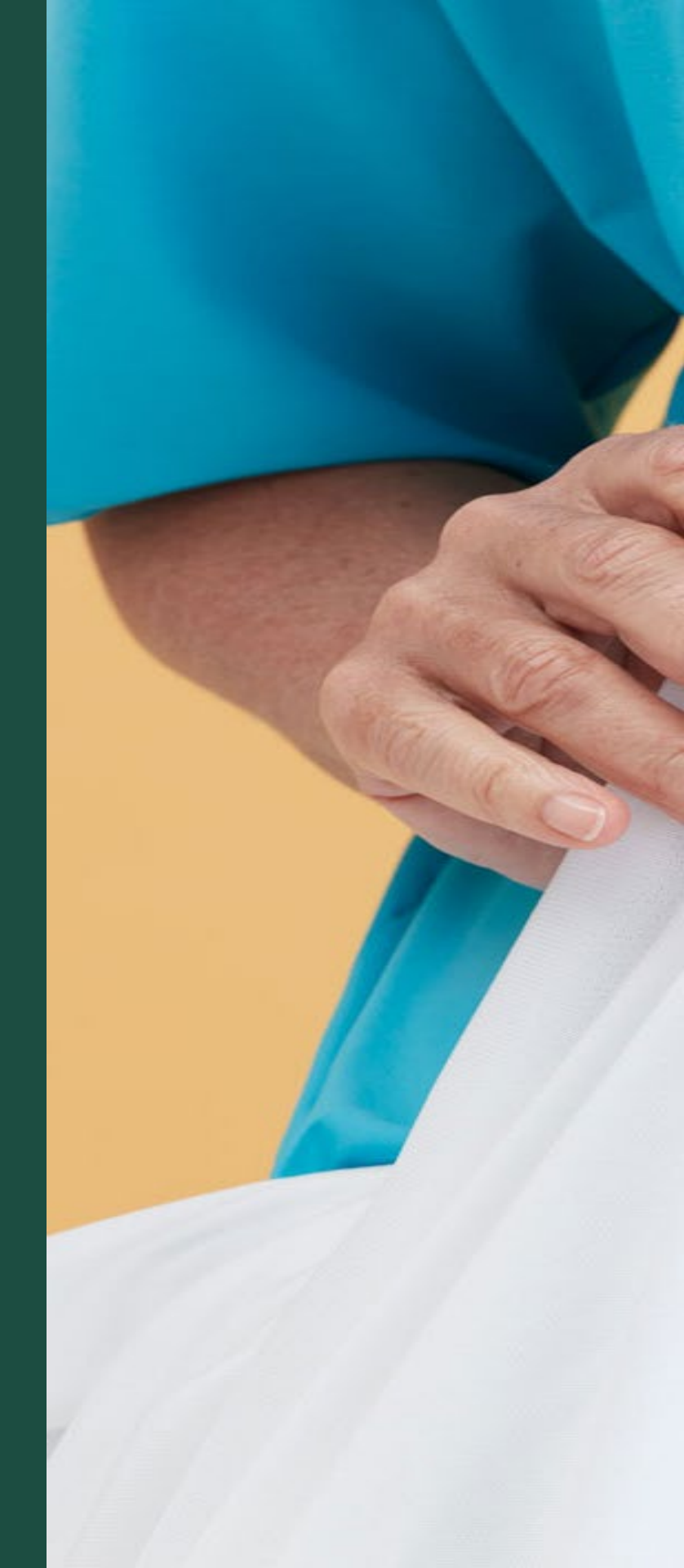

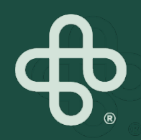

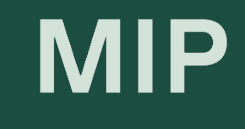

# Placing an Order

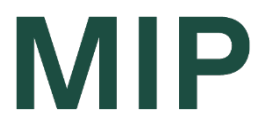

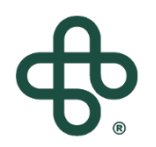

#### Step 1: Go to www.mip.ca

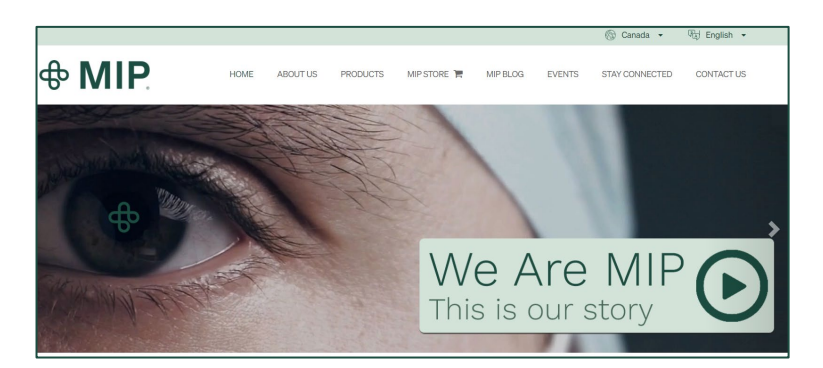

#### Step 2: Click on the MIP Store tab

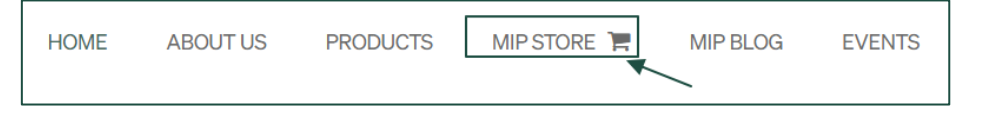

#### Step 3: Click on "Sign In"

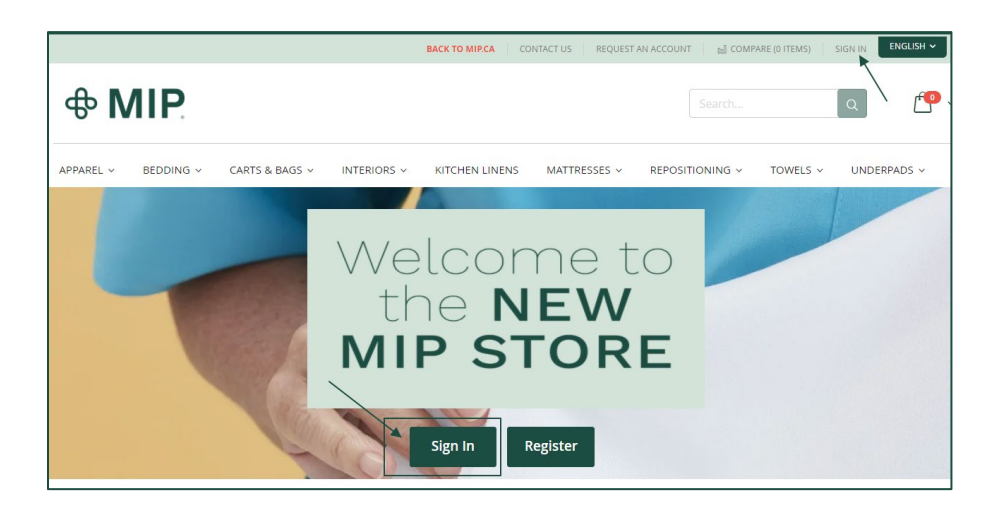

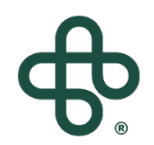

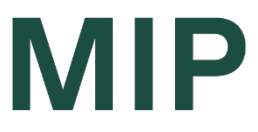

#### Step 4: Sign In using your Account Email and Password

(If you forget your password, click on "Forgot Your Password")

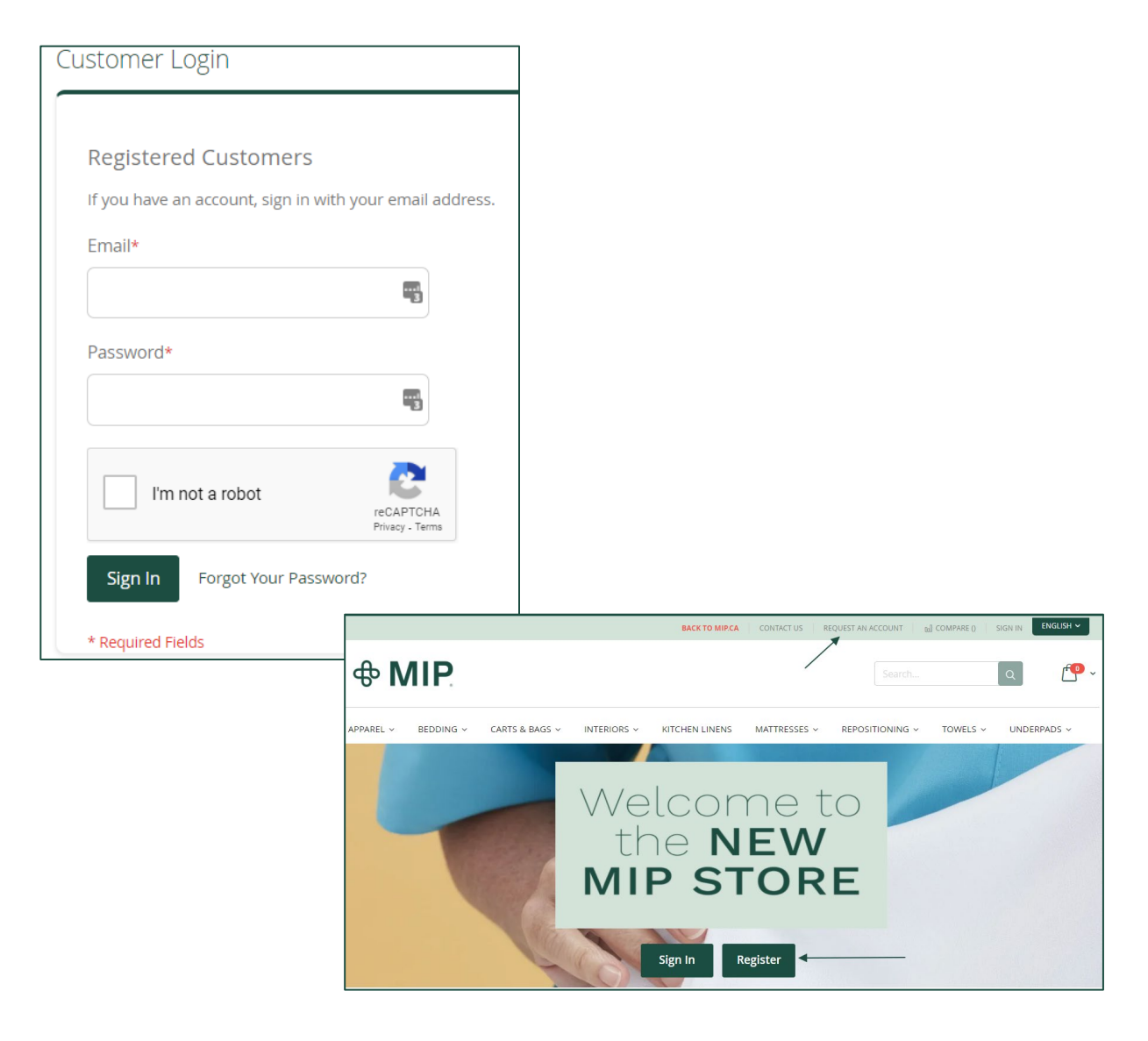

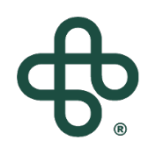

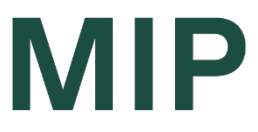

#### Step 5: Select your desired Products and quantities And click on "Add to Cart"

| + Apparel                  |       | PERPETUA SPREAD BLANKET<br>Blankets & Bedspreads | 🛱 f 🍠 🖶                                          |
|----------------------------|-------|--------------------------------------------------|--------------------------------------------------|
| - Bedding                  | 26    | Bidifices & Bedspreuds                           |                                                  |
| Blankets & Bedspreads      |       |                                                  | Description                                      |
| UltraKnit™ Bed Linens      | 4     |                                                  | Long lasting quick drving warm Perpetua          |
| UltraKnit™ Optimum Bed     | 4     |                                                  | spread, hemmed sides and ends. Vat dyed,         |
| Linens                     |       |                                                  | available in different colors: blue, mauve, oat, |
| SleepKnit Bed Linens       |       |                                                  | white, green.                                    |
| Pillows & Pillow Protector | (_4_) |                                                  | ¢20.01 SKU#: E49425-66/TA                        |
| + Carts & Bags             | 39    |                                                  | \$20.04                                          |
| + Interiors                | 4     |                                                  | Select Option<br>Weight Ibs*                     |
| Kitchen Linens(5)          | 5     |                                                  | 2.5lbs                                           |
| + Mattresses               | (12)  |                                                  | Colour*                                          |
|                            |       |                                                  | Tan 🗸                                            |
| + Repositioning            | 3     |                                                  |                                                  |
| + Towels                   | 14    |                                                  | 30 Add to Order                                  |

#### Step 6: Go to your Cart

- You can either go directly to "Checkout" OR "View and Edit Cart"

| Q <b>1700</b> ~ |
|-----------------|
|                 |

|                   | Search                                            |                       |
|-------------------|---------------------------------------------------|-----------------------|
| MATTRESSES V REPO | Cart Subtotal :<br>\$3,980.90                     | <b>×</b><br>760 Items |
|                   | GO TO CHE                                         | СКОИТ                 |
| M                 | Perpetua Sp<br>See Details-<br>\$19.04<br>Qty: 30 | pread Blanket         |
| UL                | OR Towel 11<br>jade<br>\$1.59<br>Qty: 60          | 00% cot 17 x 31       |
|                   | VIEW AND ED                                       | T CART                |

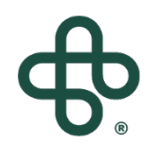

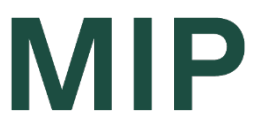

#### Step 7a: If you selected "View and Edit Cart", you may Confirm your order details and press "Proceed to Checkout"

 Make sure you meet all Order requirements (i.e Minimum Order Value, etc) – These can vary for each account depending on Contracts, etc.

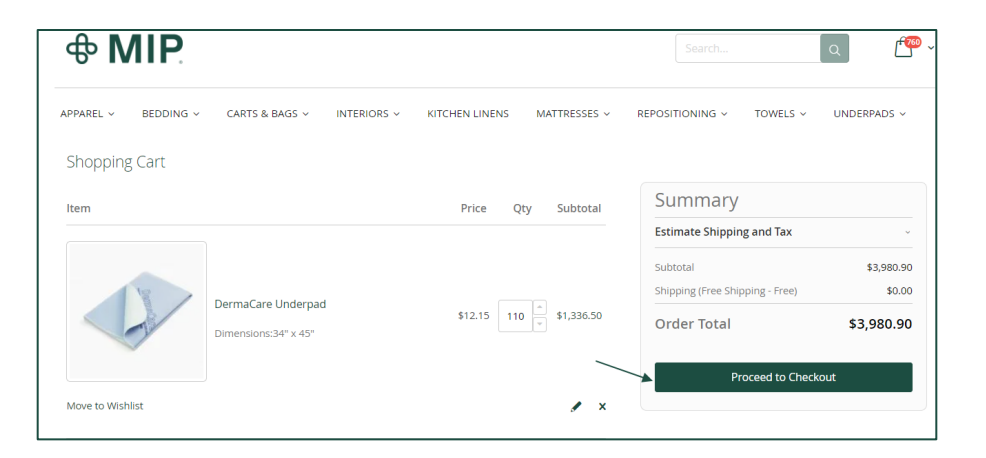

#### Step 7b: You can select "Go To Checkout" directly

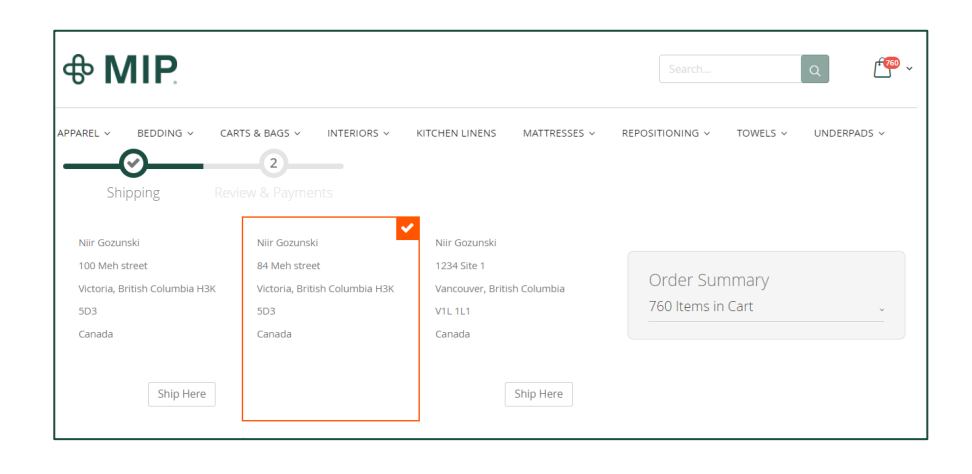

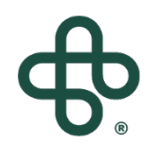

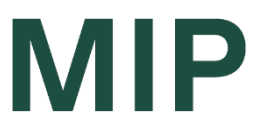

#### Step 8: Select your shipping address by clicking "Ship Here" and then click "Next"

- You can select from the addresses you currently have in your account OR add a new shipping address by clicking on "New Address"

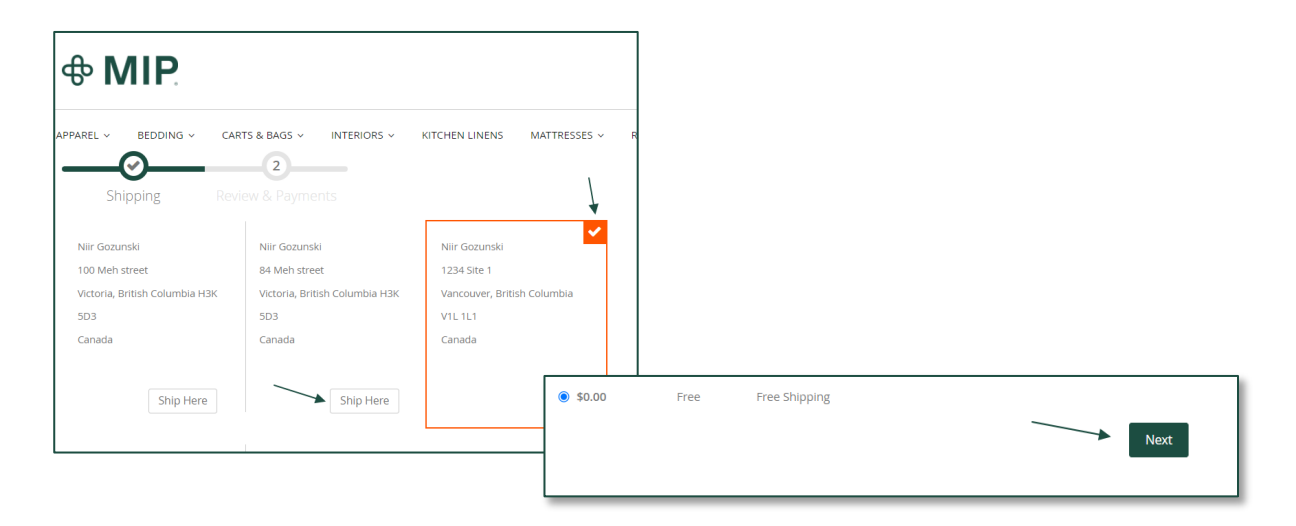

#### Step 9: Select your Billing Address

 If you would like to use or add a new billing address, click on "Edit" and select from drop down list. (i.e select from existing addresses or add "new address" and hit "Update"

| Select Billing Address                                                                                                    | Select Billing Address                                                                                                    |
|----------------------------------------------------------------------------------------------------|----------------------------------------------------------------------------------------------------|
| <ul> <li>My billing and shipping address are the same</li> <li>NirTest TestNir</li> <li>1212 ship street</li> <li>Montreal, Quebec H2A 2A1</li> <li>Canada</li> </ul> | ☐ My billing and shipping address are the same<br>Niir Gozunski<br>100 Meh street<br>Victoria, British Columbia H3K 5D3<br>Canada |
|                                                                                                    | Edit                                                                                                    |

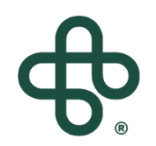

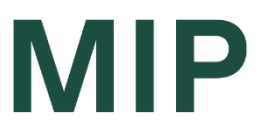

#### Step 10: Enter Purchase Order #, if applicable

- If you leave it blank, it will automatically use the current date as PO#

Purchase Order Number

If the field is left blank, the current date will be automatically used as PO number

#### Step 11: If you purchase for more than one facility/company, please select the "Company you are ordering for" from the drop down list

Company You are ordering for \*

#### Step 12: Review and Validate Your Order Details

|                                                                                         |                                     | _ |
|-----------------------------------------------------------------------------------------|-------------------------------------|---|
| Select Billing Address                                                                  |                                     |   |
| My billing and shipping address are the same                                            | Order Summary                       |   |
| Niir Gozunski                                                                           | Cart Subtotal \$3,980.90            |   |
| 100 Meh street                                                                          | Shipping \$0.00                     |   |
| Victoria, British Columbia H3K 5D3                                                      | Free Shipping - Free                |   |
| Canada                                                                                  | Order Total \$3,980.90              |   |
| Edit                                                                                    | 760 Items in Cart                   |   |
| Purchase Order Number                                                                   |                                     |   |
| Test                                                                                    | Ship To:                            | 1 |
| If the field is left blank, the current date will<br>be automatically used as PD number | Niir Gozunski                       |   |
| as advertised of a state of the transfer                                                | 1234 Site 1                         |   |
| Company You are ordering for *                                                          | Vancouver, British Columbia V1L 1L1 |   |
| Providence Centre                                                                       | Canada                              |   |
| Place                                                                                   | Order                               | _ |
|                                                                                         | Shipping Method:                    | , |
| Apply Discount Code ~                                                                   | Free Shipping - Free                |   |

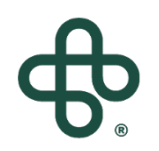

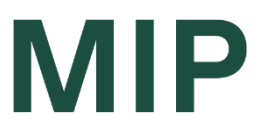

#### Step 13: When you are ready, click "Place Order"

- Please note, you will not be able to update or edit your order, once it is placed
- Also note, "Order Total" excludes taxes and any extra temporary freight fees.
- An official Order Confirmation with actual total cost, with taxes and freight fees, will be confirmed to you via email, after it is fully processed by our Customer Service team.
- If there is anything, please contact the customer service team: <u>cust.serv@mipinc.com</u> Or <u>eorders@mipinc.com</u>.

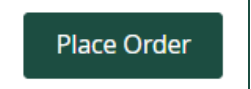

**NOTE:** Once your order is ready to be shipped, you will receive an email with delivery day, as well as a tracking number

Congratulations! You have completed the order process!

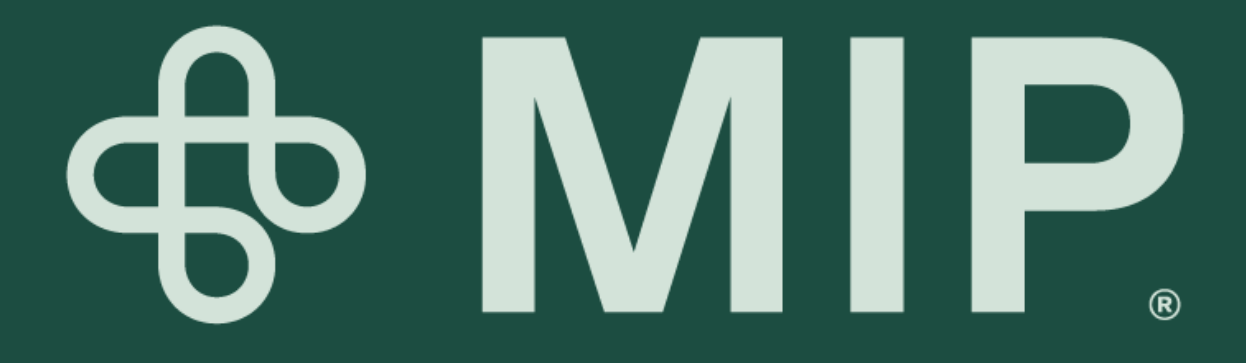